# คู่มือการใช้งาน IG Library eBooks platform

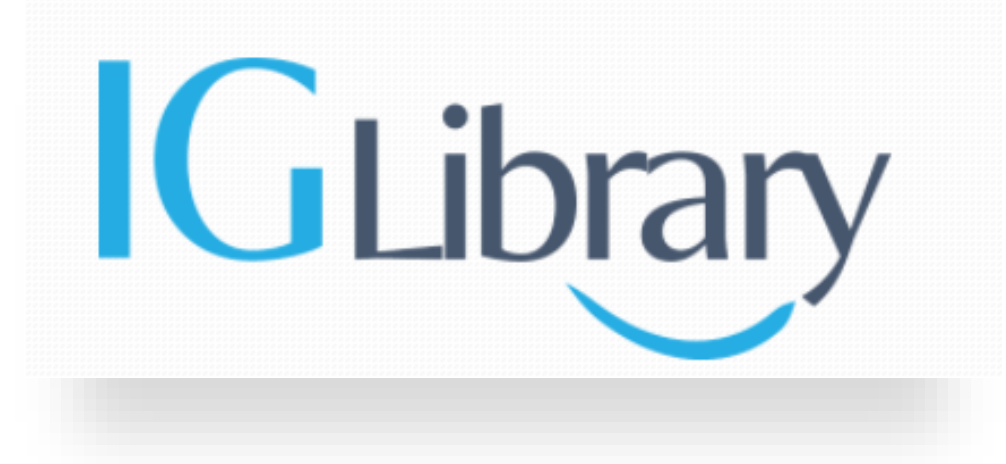

ฝ่ายสนับสนุนงานฐานข้อมูลออนไลน์ Booknet Co.,Ltd. Tel.02-769-3888

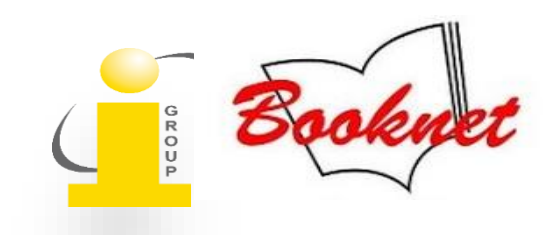

## G Publishing

Title

Sign in English

ปรับเปลี่ยนเมนูภาษา

 3
 4

 1
 Databases

 Databases
 ACS Publications

 American College of Physicians

 American Psychiatric Association

Show all titles Show all BISAC category

Enter search terms

หน้าจอหลัก Home Page สามารถเลือกดูข้อมูลได้ทั้งแบบ Database และ Basic category

1. Database เลือกดูข้อมูลตามชื่อสำนักพิมพ์หรือผู้ผลิต

GLibrary

2. Basic category เลือกดูข้อมูลตามสาขาวิชา เช่น วิศวกรรมศาสตร์, วิทยาศาสตร์, กฏหมาย , ธุรกิจและการจัดการ เป็นต้น

----

- 3. Show all titles ค้นหารายชื่อหนังสือทั้งหมดที่ทางสถาบันบอกรับ
- 4. Show Basic category เลือกดูข้อมูลตามสาขาวิชา
- 5. เมนูในการสืบค้น Title, ISBN, Full text, Author

หมายเหตุ: การใช้งานต้องอยู่ภายใต้อินเตอร์ของสถาบัน หรือหากใช้งานนอกสถาบัน จำเป็นต้องใช้งานผ่าน VPN - Ezproxy ของหน่วยงานนั้น ๆ สอบถามเพิ่มเติมได้ที่เจ้า หน้าบรรณารักษ์

### Library Search

Title 🛛 🗙 Enter search terms

Search

ออกจากระบบ

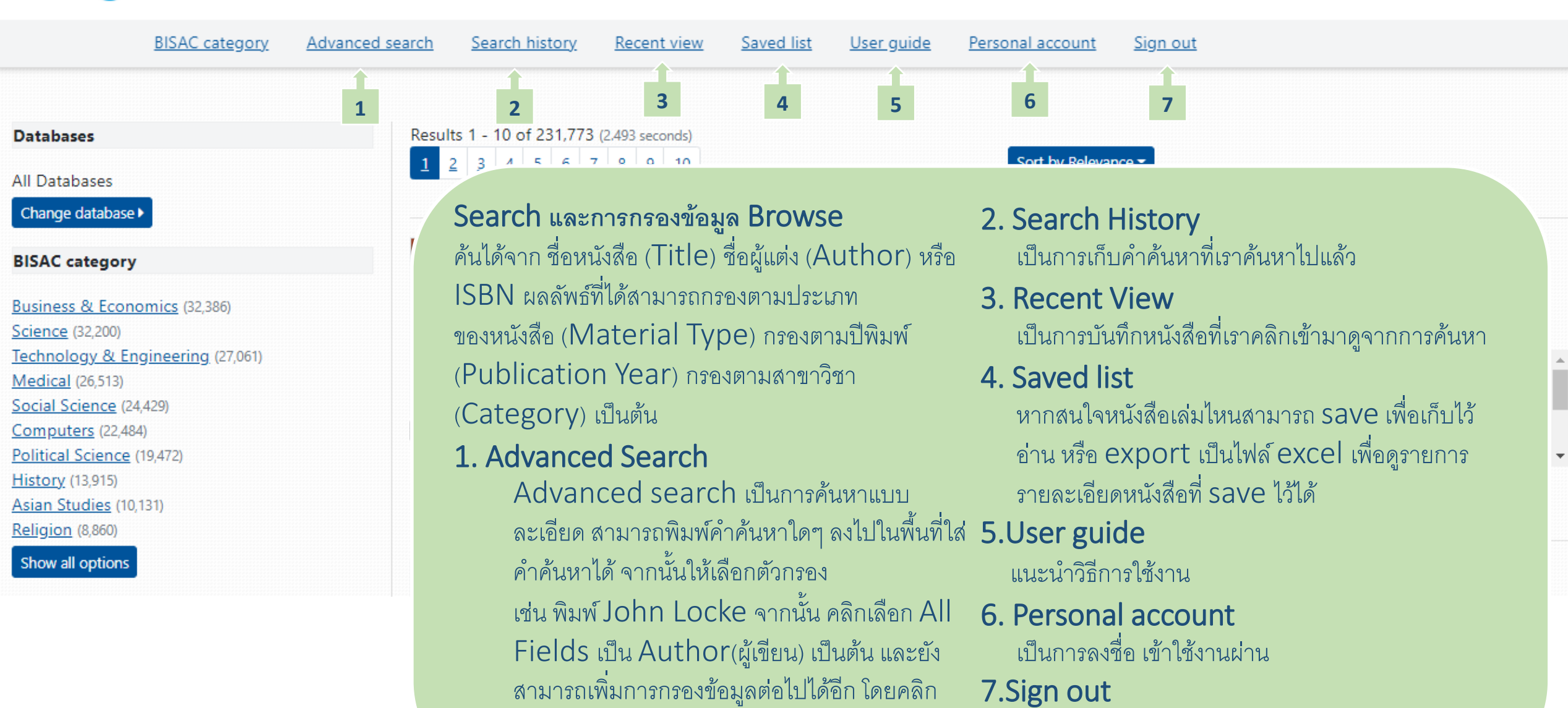

เลือก Add row Search

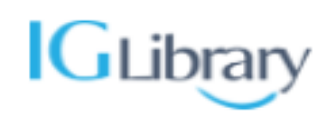

|                                  | Adva                      | anced search Search history                | Recent view Saved list       | Personal account                              |                     |
|----------------------------------|---------------------------|--------------------------------------------|------------------------------|-----------------------------------------------|---------------------|
| Datə'                            | :                         | 3. Add to save list                        | of 146,744 (0.974 seconds)   |                                               | Cort by Balayappa - |
| All                              | การอ่านหนังสือ            | เป็นการบนทกรายการ                          | <u>5 6 7 8 8 10</u>          |                                               | Sort by Relevance + |
| Cł                               | (Reading & Tools)         | หนงสอทสนไจไวสำหรบ<br>อ่านกายหลัง หรือเพื่อ |                              |                                               | 4                   |
| Ma                               | 1. Read คำสั่งค่านหนังสือ | export ข้อมูลต่างๆ                         | Custodial grandparenting     | g: individual, cultural, and ethnic diversity |                     |
| bo                               | แบบออนไลน์ (Online        | ของหนังสือ เช่น Eisbn,                     | Jr. Bert Hayslip; Julie Hick | cs Patrick                                    |                     |
| auc                              | Reading) ด้วย             | author, year เป็น                          | Springer Publishing Com      | pany , 2005 ; English ; 353 Pages             |                     |
| Pu                               | เทคโนโลยีตัวอ่าน          | ไฟล์ excel                                 | There is no abstract availa  | able for this title.                          |                     |
|                                  | iViewer                   | 4. Sort by คือการตั้งค่า                   | Read Read on App             | Add to saved list                             |                     |
| <u>20:</u><br>20:                | 2. Read on App เป็น       | แสดงข้อมูล หรือ การ                        | 1 1                          | 1                                             |                     |
| <u>20:</u>                       | การอ่านหนังสือบน          | เรียงลำดับข้อมูล เช่น การ                  | 1 2                          | 3                                             |                     |
| <u>20:</u>                       | Mobile                    | เรียงจากปีล่าสุดไปปีเก่า                   | Gender inclusive treatme     | ent of intimate partner abuse: a comprehensi  | <u>ve approach</u>  |
| 20:                              | Application               | หรือ เรียงตามชื่อหนังสือ                   | John Hamel                   |                                               |                     |
| 201.                             |                           | จาก A-z หรือ z-a                           | Springer Publishing Com      | ipany , 2005 ; English ; 329 Pages            |                     |
| <u>2012</u> (•                   |                           | A                                          | There is no abstract availa  | able for this title.                          |                     |
| <u>2011</u> (6<br><u>2010</u> (7 | ,527)<br>,488)            | book                                       | Read Read on App             | Add to saved list                             |                     |

#### The prolongation of life: optimistic studies

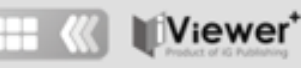

#### Search within this document ...

Q

Print ....

Search

#### CHAPTER 4: NIELS BOHR

addition any orbit change would have to be small compared with the separation of the orbits in the common equatorial plane or there would arise the possibility of electron-electron interaction.

### **Online Reading**

้ด้วยเทคโนโลยีตัวอ่าน iViewer

- Crop Image สามารถดาวน์โหลดหรือsaveรูปภาพที่ต้องการ 1) ไว้ใช้งานได้
- Copy Text เป็นการคัดลอกข้อความที่ต้องการใช้ โดยจะมี 2) citation แนบท้ายให้อัตโนมัติ ซึ่งง่ายต่อการอ้างอิง
- 3) Translate to เป็นการแปลภาษาจากข้อความ โดยสามารถ เลือกแปลได้มากถึง 40 ภาษา
- Print this page เป็นการ print หนังสือหน้าที่สนใจ 4)
- 5) Download this page เป็นการ download หน้า รายการที่เราสนใจไว้ใช้งานให้รูปแบบ PDF

## หมายเหตุ Download, Print เป็นตามเงื่อนไขของสำนักพิมพ์ กำหนด

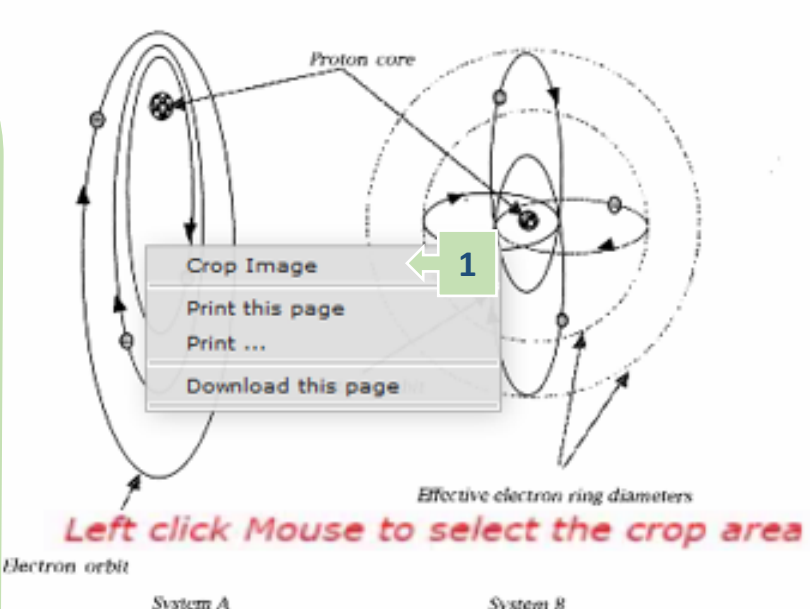

System B

Fig. 2. Possible arrangements of electron orbits in many electron atoms

#### wever in the system A with only one electron in each orbi

all in the same plane, then the orbit changes required b incept above are possible, provided these do not approace ter-orbit separation distance. In order to accommodate a 19 electrons of a uranium atom requires orbits in differen s around the proton core. However there are only 360° available for all the planes around the proton core and for um atom the angle between the orbit planes would be abou e degrees. Only if the distance between electrons in orbit possible since the orbit velocities would all be different as a resu of the balance of forces. Under these conditions the distance apart

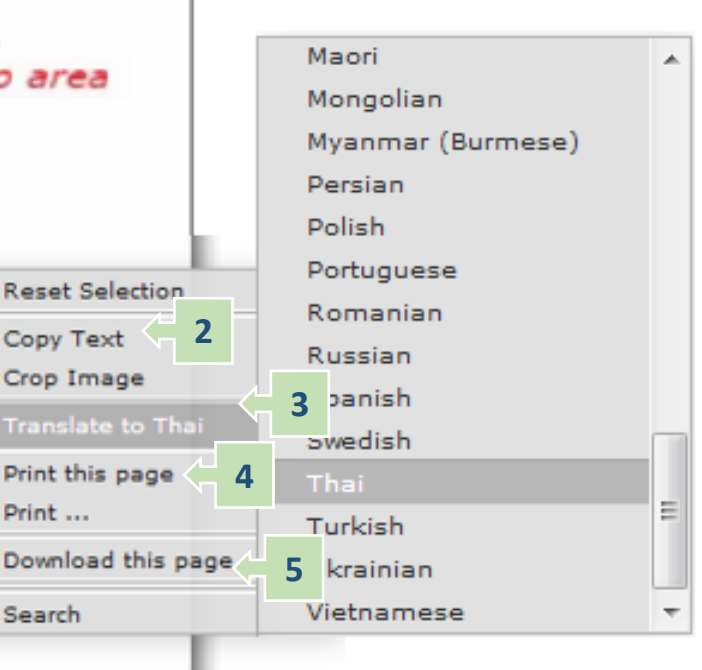

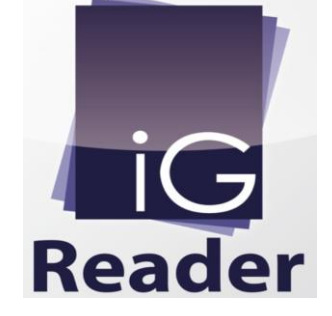

## Read on App เป็นการอ่านหนังสือบน Mobile Application ผู้ใช้งานจะต้องทำการติดตั้งแอพพลิเคชั่นที่มีชื่อว่า IGP Reader ดาวน์โหลดผ่าน App Store หรือ Play Store iGP Reader

**i**OS Version

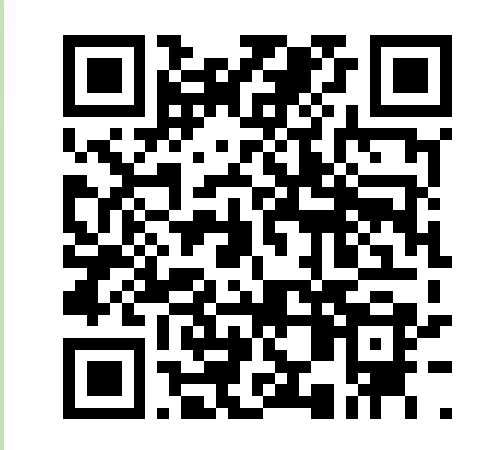

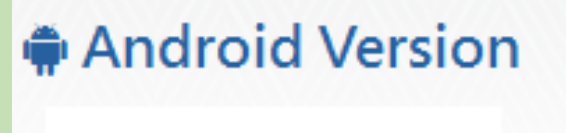

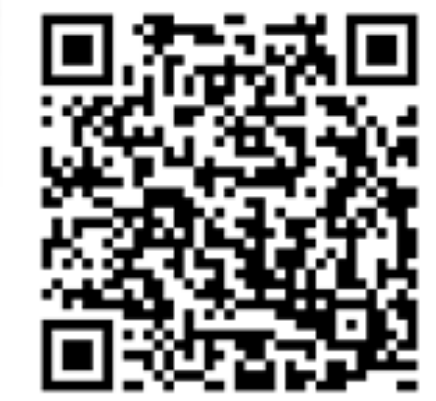

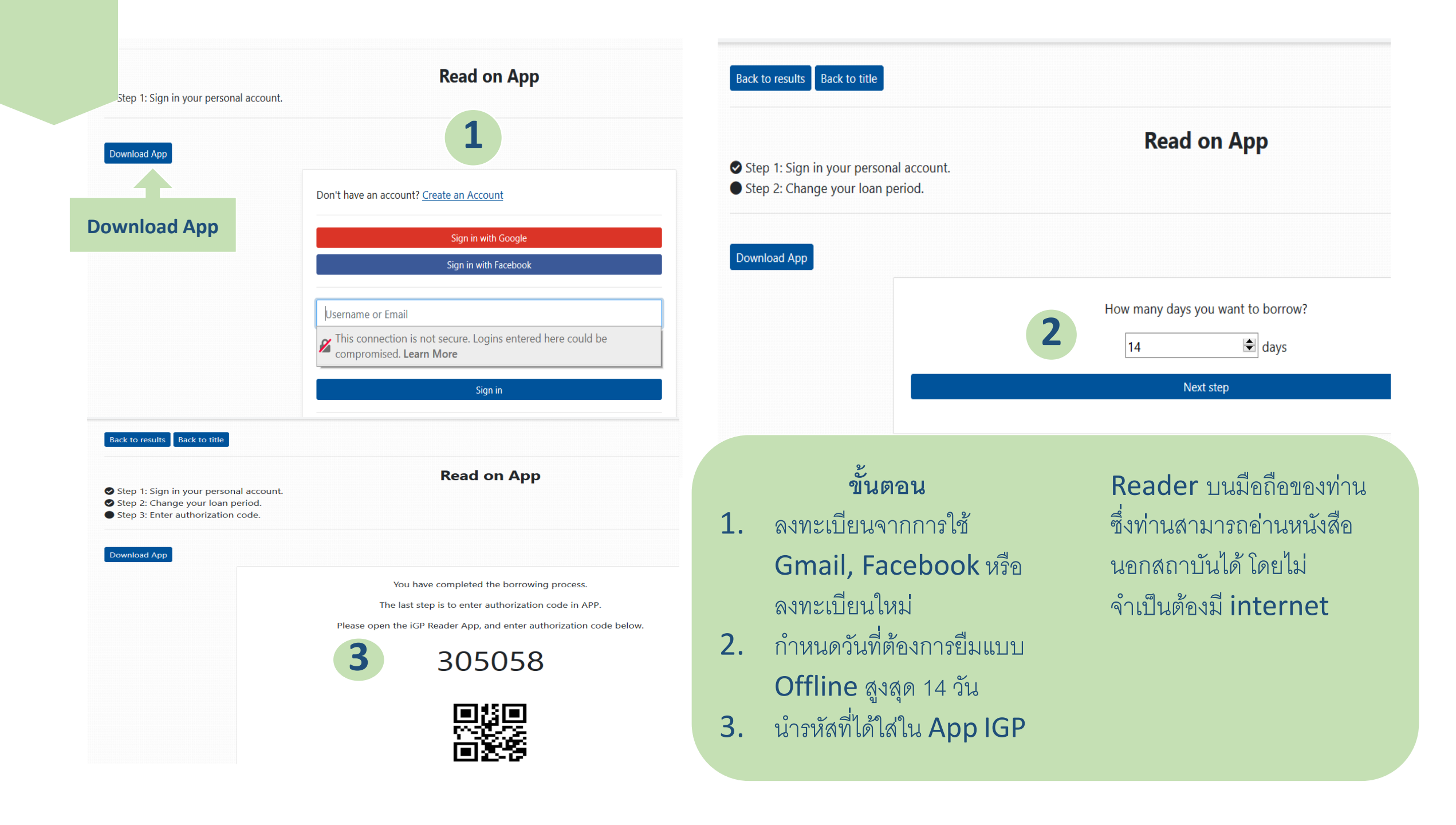